## 家庭でのインターネット接続の仕方

- I タブレットPCを起動し,ログインしてください。 (起動・ログイン方法は子どもたちが知っています。)
- 2 ホーム画面の右下に,次のようなアイコンが表示されます。

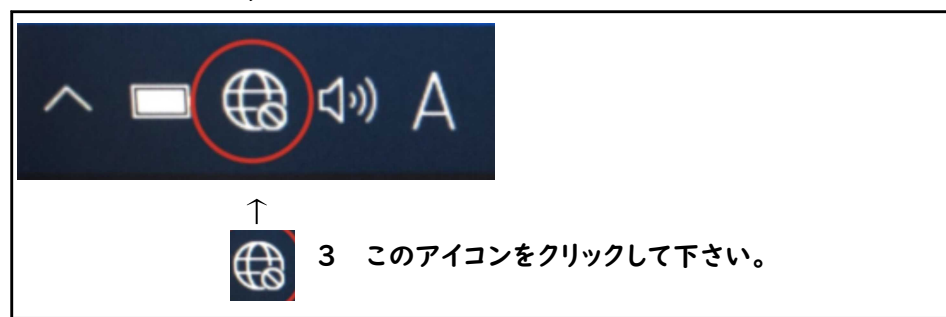

4 クリックすると、下の画面のように使用できるWi-Fiが表示されるので、家庭で使用している物(ルーターの側面 や裏面など、どこかに表示されている場合が多いです)をクリックしてください。

| °//.                | shokui                   | n                                  | h nihiti                  |       | i an cara<br>Liu fig |  |
|---------------------|--------------------------|------------------------------------|---------------------------|-------|----------------------|--|
| B//                 | aterm-                   | a23f6a-g                           |                           |       |                      |  |
| ª /.                | aterm-                   | d2d1eb-g                           |                           |       |                      |  |
| A.                  | aterm-                   | d2d1eb-a                           |                           |       |                      |  |
| A.,                 | aterm-                   | 6b0ddc-a                           |                           |       |                      |  |
| ▲<br>ネット<br>設定の     | aterm-<br>・ワークと<br>i変更しま | ·a23f6a-a<br>インターネット<br>す (例: 接続を行 | ▶の設定<br><sup>注量制課金接</sup> | 続に設定す | する)。                 |  |
| <i>lia</i><br>Wi-Fi |                          | <del>。</del><br>機内モード              | (」)<br>モバイル<br>ポット        | ホットス  |                      |  |

5 クリックすると、下のような画面が表示されるので、ネットワークセキュリティー(ルーターの側面や裏面など、どこかに表示されている場合が多いです)を入力し、次へをクリックします。

| B/6 | aterm-a23f6a-g<br>セキュリティ保護あり | ←ここにご家庭で使用さ            | れているものが表示されます。         |
|-----|------------------------------|------------------------|------------------------|
|     | ネットワーク セキュリティ・               | 年-の入力                  | <i>←パフロードを入力してください</i> |
|     | レーターのボタンを押して                 | 接続することもできます。           |                        |
|     | 次へ                           | キャンセル                  |                        |
|     | 次へ                           | 女統9 ることしできま9。<br>キャンセル |                        |

6 右下に // が表示されれば、インターネット接続完了です。

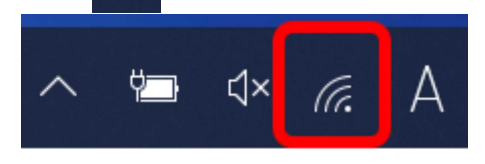